## **Exhibitor Registration How-to-Guide**

2023 PDC Summit

## **Access Your Exhibitor Portal**

- The primary booth logistics contact for your company will receive a dedicated email welcoming them to the 2023 PDC Summit Portal. Within this email, you will find a unique link with access to your company portal page.
- From here, you will be prompted to login or create a new login password.
- If you have previously exhibited in any ASHE events, please ensure you are logged into the correct event, "2023 PDC Summit Portal". If you are not, select from the dropdown.
- If available, select the 2023 Events follow by 2023 PDC Summit event. If not available, paste the link Onsite.cvent.com/exhibitor into your browser.

| Select an Event                                                                        |    | 2023 PDC SUMMIT: INTERNATIONAL SUMMIT &<br>EXHIBITION ON HEALTH FACILITY PLANNING DESIGN<br>CONSTRUCTION |
|----------------------------------------------------------------------------------------|----|----------------------------------------------------------------------------------------------------|
| Filter                                                                                 |    | Enter details to add your company.                                                                       |
| 2022 Events                                                                            |    | Email                                                                                                    |
| 2022 Events                                                                            | Or | mtejeda@aha.org                                                                                          |
| 2023 Events                                                                            |    | Your Company Name                                                                                        |
| All Past Events                                                                        |    | ASHE                                                                                                    |
| Copy of 2U22 ASHE AC - In Person( I EMP)<br>ASHE Annual Exhibitor Example May 27, 2022 |    | First Name Required                                                                                      |
|                                                                                        |    | Maria                                                                                                    |
| 2022 PDC Summit: International Summit & Exhibition Mar                                 |    | 25 characters remaining                                                                                  |
| on Health Facility Planning Design Construction 20,<br>ASHE TEST Exhibitor 2022        |    | Last Name Required                                                                                       |
|                                                                                        |    | Tejeda                                                                                                   |
| Enter an event code to join a new event                                                |    | 24 characters remaining                                                                                  |
| + Join event                                                                           |    |                                                                                                    |
|                                                                                        |    | Create account                                                                                           |
|                                                                                        |    |                                                                                                    |

## Important note when logging into your portal

- Anytime you reach this page, <u>never</u> click Add your Company. Your company can only be added by ASHE staff.
  - If you click this feature, you will be adding a new portal which will confuse our system.
     Then potentially, all the work and registrations you submitted will be cancelled and lost.

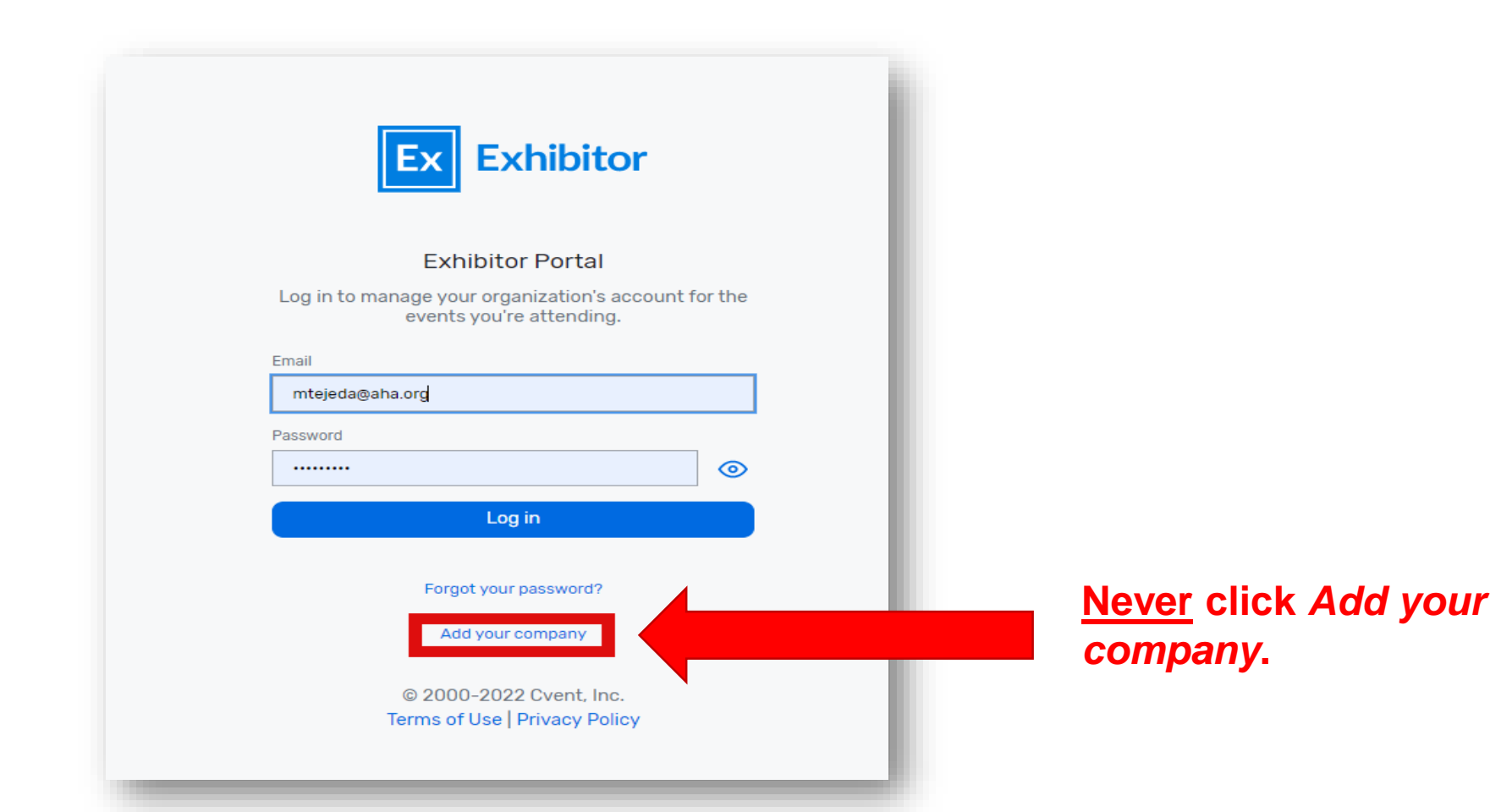

## **Register Your Onsite Staff**

- Once logged into your company portal, your will be able to manage your onsite staff along with setting up your team for success onsite.
- To register yourself and/or onsite staff, select "Team" from the left side navigation bar or select "Find Onsite Staff" on the landing page.

| Exhibitor Portal                                                                                      | Switch event ⑦ ②                                                                                                    |
|----------------------------------------------------------------------------------------------------|----------------------------------------------------------------------------------------------------|
| 2023 PDC Summit: International<br>Summit & Exhibition on Health<br>Mar 12 - 15, 2023<br>ASHE Team AHA | Welcome to 2023 PDC Summit: International Summit & Exhibition on Health Facility Planning Design Construction                                                                                                    |
| Overview                                                                                              | Tasks                                                                                                    |
| Tasks  Tosks  Profile  Team  Licenses  IIII Licenses  IIII Reports  Lead Collection                   | Image: Description of the sector of the sector of the se |
|                                                                                                    | ✓ Constant of the staff ✓ Constant of the staff                                                                                                    |

#### **Register Your Onsite Staff**

 To begin, select the "Add booth staff" button. Here you will select your process forward by either "Share sign-up link" or "Register booth staff".

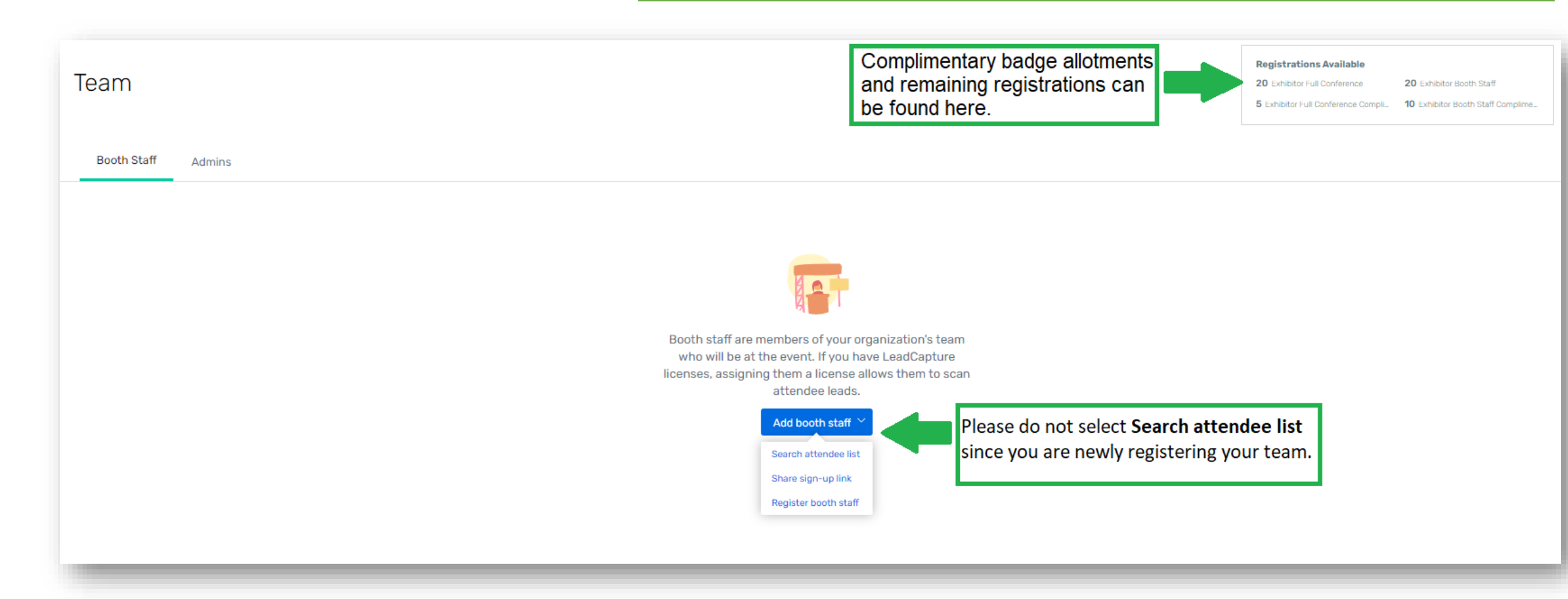

## **Select Your Registration Type**

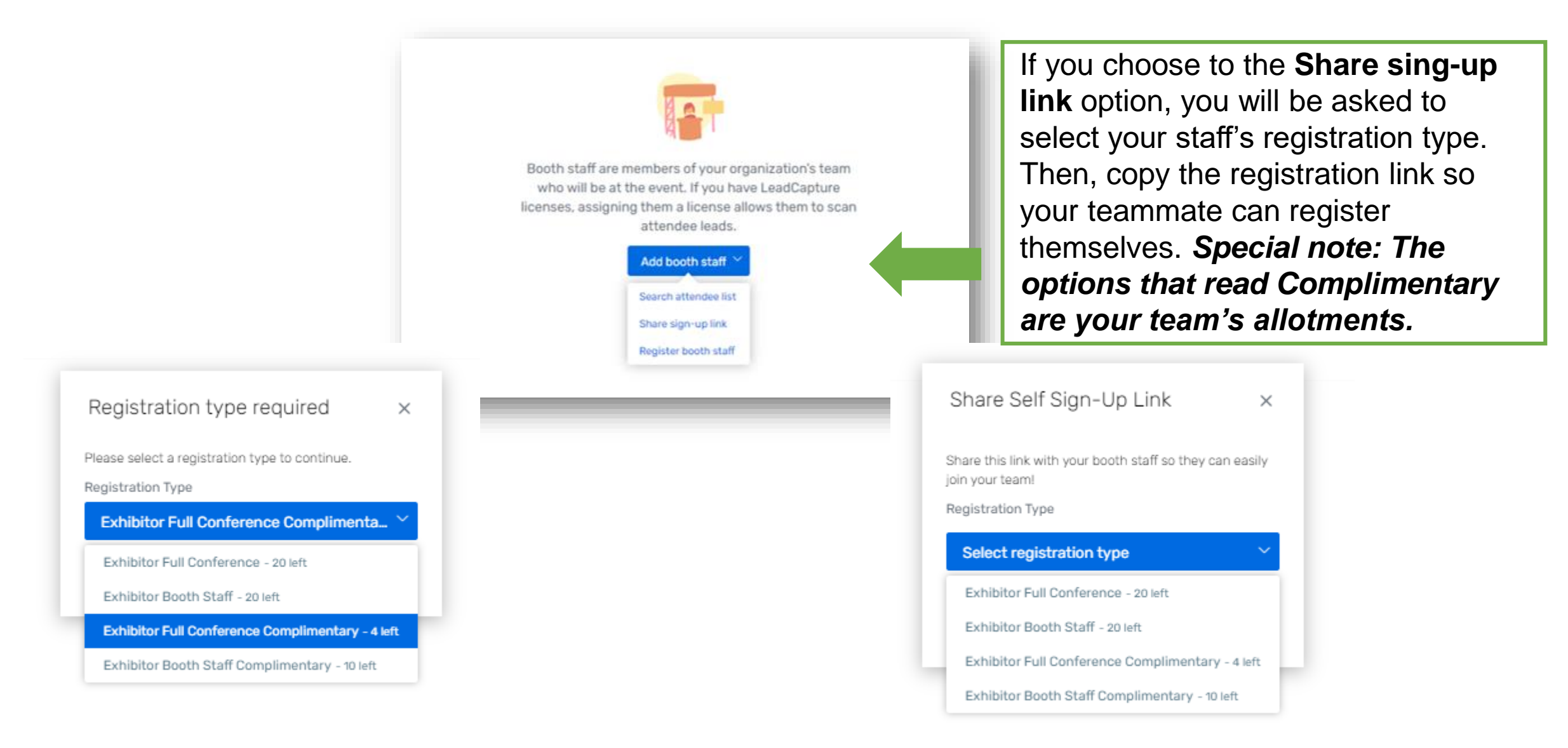

## **Select Your Registration Type**

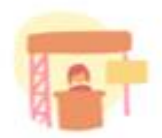

Booth staff are members of your organization's team who will be at the event. If you have LeadCapture licenses, assigning them a license allows them to scan attendee leads.

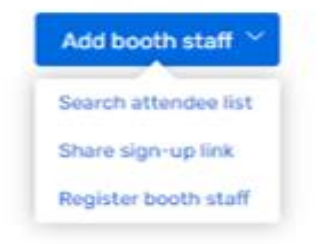

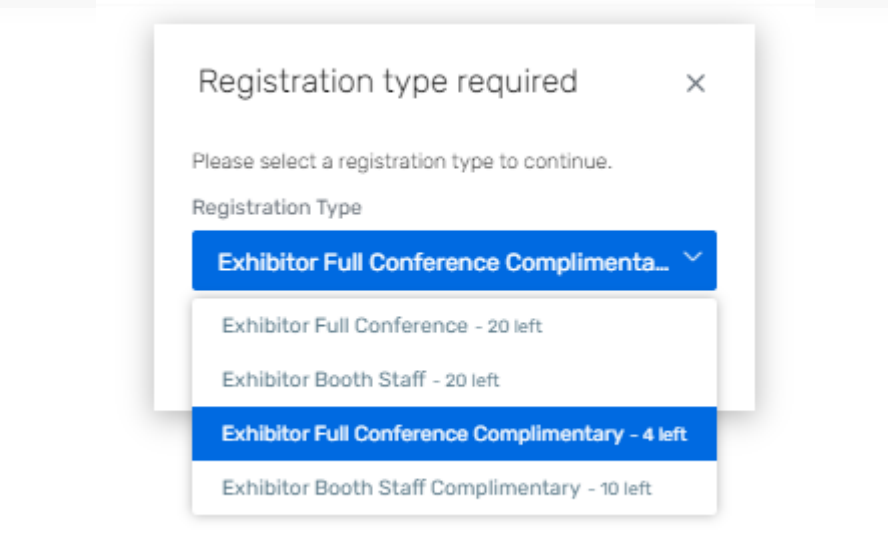

If you choose to the **Register booth staff** option, you will be taken through the registration process to register each of your booth staff individually.

As a reminder:

•Exhibitor Full Conference Complimentary\* = Exhibiting companies complimentary full conference registration allotment
•Exhibitor Booth Staff Complimentary = Exhibiting companies complimentary exhibitor hall only registration allotments
•Exhibitor Full Conference\* = An additional Full Conference registration you would like to pay for (\$850.00)
•Exhibitor Booth Staff = An additional exhibit hall only registration you would like to pay for (\$850.00)

\*Full Conference exhibitors can attend sessions and collect CECs

## **Personal Information**

#### **Personal Information**

Fill out the information below, then click Next to continue

If you have any updates to your Contact information, especially email, please update in your ASHE/AHA profile HERE first.

Admins, if registering on behalf of your booth staff, please remember to use the CC Email Address option if you would like to be copies on your staff's confirmation email.

The CC Email Address will come in hand if you would like to modify, cancel, substitute or make hotel reservations for your registrant.

All of this information can be found only within the confirmation email.

| Salutation                |       |  |  |
|---------------------------|-------|--|--|
|                           |       |  |  |
|                           |       |  |  |
| * First Name              |       |  |  |
| Maria                     |       |  |  |
|                           |       |  |  |
| * Preferred First Name on | Badge |  |  |
| Marie                     |       |  |  |
|                           |       |  |  |
| * Last Name               |       |  |  |
| Tejeda                    |       |  |  |
|                           |       |  |  |
| Suffix                    |       |  |  |
|                           |       |  |  |
|                           |       |  |  |
| * Email Address           |       |  |  |
| mariaelenatejeda@aol.co   | m     |  |  |
|                           |       |  |  |
| CC Email Address          |       |  |  |
| mtejeda@aha.org           |       |  |  |

## **Hotel Accommodations**

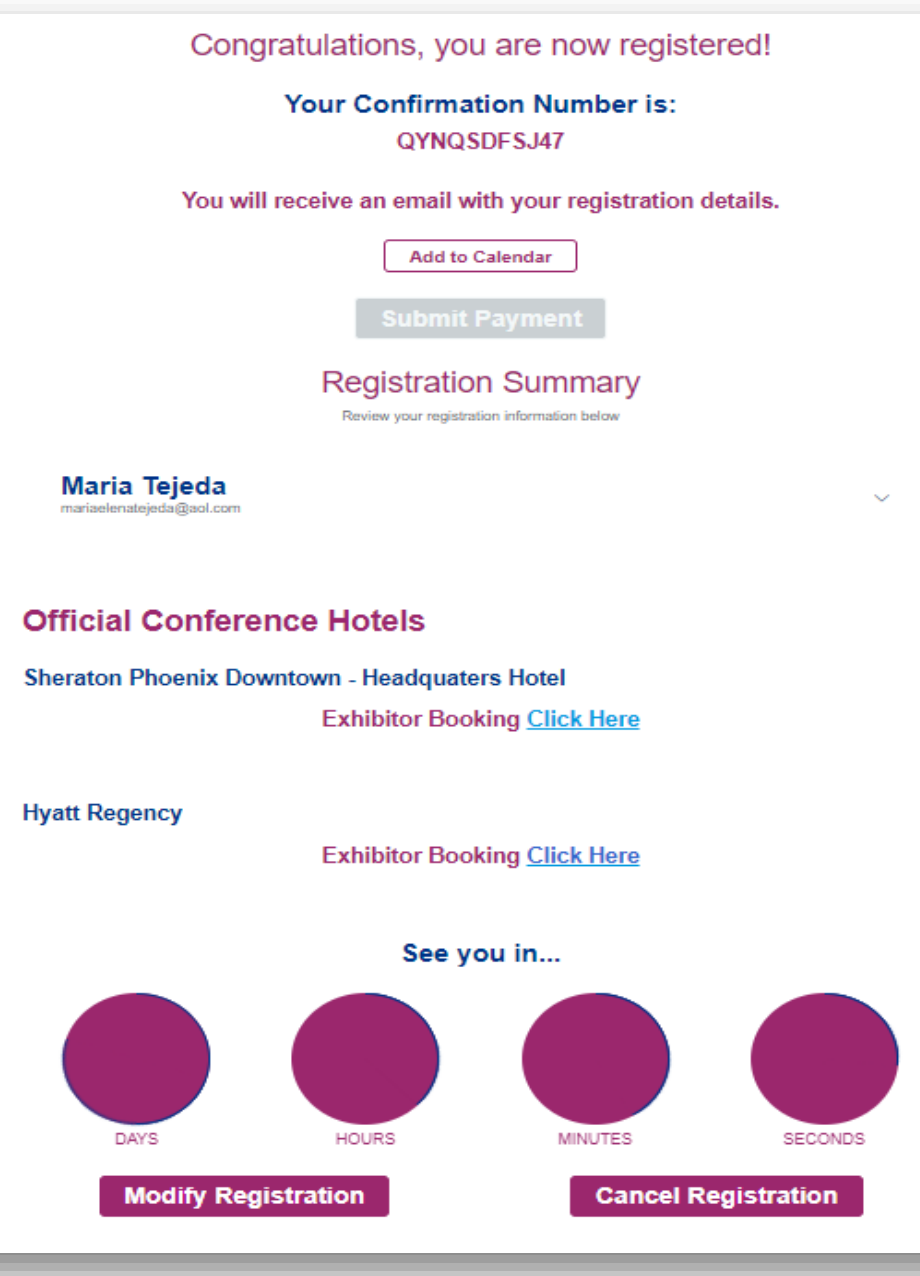

## On the confirmation page scroll until you see **Official Conference Hotels.**

## **Registration Confirmation**

- Once successfully registered, you will receive a confirmation email similar to this.
- Here you will have access to:
  - Edit or cancel the registration
  - Official registration confirmation number
  - Housing block registration information and link

| March 12-15                                                                                                    | Phoenix                                                                                                    |
|----------------------------------------------------------------------------------------------------|----------------------------------------------------------------------------------------------------|
| Dear Maria,                                                                                                    |                                                                                                    |
| Thank you for registering<br>for future reference. Care<br>registration details, hote!                                                                                                    | for the 2023 PDC Summit. Please save this message<br>duly review the information below it includes your<br>information, and conference policies.                                                                                                    |
|                                                                                                    | Location:                                                                                                    |
|                                                                                                    | Phoenix Convention Center                                                                                                    |
|                                                                                                    | 100 North 3rd Street AC                                                                                                    |
|                                                                                                    | Phoenix, AZ 85004                                                                                                    |
| Hotel Links:                                                                                                    |                                                                                                    |
| Sheraton                                                                                                    |                                                                                                    |
| <ul> <li><u>https://book.pass</u></li> </ul>                                                                                                    | kev.com/e/50390905                                                                                                    |
| Hvatt Regency                                                                                                    |                                                                                                    |
| <ul> <li>https://www.hvatt<br/>AHA//EXHIBITOR</li> </ul>                                                                                                    | Loom/en-U 8/aroup-bookina/PHXRP/G-                                                                                                    |
| Cutoff Date for Discount<br>in the group block have b<br>information can be found<br>PRINT CONF                                                                                                    | ted Hotel Rate: February 16, 2022, or until all rooms<br>een reserved, whichever occurs first. Further hotel<br>below.<br>FERENCE PURCHA3E: <u>Print the Involces</u>                                                                                                    |
|                                                                                                    |                                                                                                    |
| Event: 2023 PDC Summi<br>Planning Design Constru-                                                                                                    | it: International Summit & Exhibition on Health Facility<br>ction                                                                                                    |
| Attending: Maria Tejeda                                                                                                    | 1                                                                                                    |
|                                                                                                    |                                                                                                    |
| Confirmation Number: 0                                                                                                    | QYNQSDFSJ47                                                                                                    |
| Confirmation Number: (<br>To view or modify the o<br>enter your name and the                                                                                                    | QYNQSDF5J47<br>nline registration, <u>Clock here</u> . You will be asked to<br>e confirmation number shown below.                                                                                                    |
| Confirmation Number: (<br>To view or modify the o<br>enter your name and the<br>All educational session<br>center. However, to see i<br>refer to the conference m<br>conference start date.                                                                                                    | anime registration, <u>Click here</u> . You will be asked to<br>e confirmation number shown below.<br>s and most events will take place at the convention<br>the <i>twl</i> schedule and most current locations, please<br>coble app that <u>will be released about a week before the</u>                                                                                                    |
| Confirmation Number: (<br>To view or modify the o<br>enter your name and the<br>All educational session<br>center. However, to see i<br>refer to the conference m<br>conference start date.<br>Would you like                                                                                                 | aving SDFBJ47<br>Inline registration, <u>Click here</u> . You will be asked to<br>a confirmation number shown below.<br>Is and most events will take place at the convention<br>the full schedule and most current locations, please<br>oble app that will be released about a week before the<br>to be an A SHE Member? <u>Join A SHE Today</u>                                                                                                    |
| Confirmation Number: (<br>To view or modify the o<br>enter your name and the<br>All educational section<br>conter. However, to see i<br>refer to the conference m<br>conference start date.<br>Would you like<br>Registration Inform                                                                          | avNQSDFBJ47<br>Inline registration, <u>Click here</u> . You will be asked to<br>a confirmation number shown below.<br>Is and most events will take place at the convention<br>the full schedule and most current locations, please<br>while app that will be released about a week before the<br>to be an A SHE Member? Join A SHE Today!<br>Instion                                                                                                    |
| Confirmation Number: (<br>To view or modify the o<br>enter your name and th<br>All educational session<br>center. However, to see i<br>refer to the conference m<br>conference start date.<br>Would you like<br>Registration Inform<br>Maria Tejeda<br>Exhibitor Ful Conference                               | avingsDFBJ47<br>Inline registration, <u>Clock here</u> . You will be asked to<br>a confirmation number shown below.<br>Is and most events will take place at the convention<br>the full schedule and most current locations, please<br>to be an A 3HE Member? <u>Join A 8HE Today</u><br>nation<br>as - Complementary                                                                                                    |
| Confirmation Number: (<br>To view or modify the o<br>enter your name and th<br>All educational session<br>center. However, to see i<br>refer to the conference m<br>conference start date.<br>Would you like<br>Registration Inform<br>Maria Tejeda<br>Exhibitor Ful Conferen<br>Sessions                     | avious of the second second se |
| Confirmation Number: (<br>To view or modify the o<br>enter your name and th<br>All educational section<br>center. However, to see i<br>refer to the conference m<br>conference start date.<br>Would you like<br>Registration Inform<br>Maria Tejeda<br>Exhibitor Ful Conference<br>Sessions<br>March 13, 2023 | avNQSDFBJ47<br>Inline registration, <u>Click here</u> . You will be asked to<br>a confirmation number shown below.<br>Is and most events will take place at the convention<br>the full schedule and most current locations, please<br>to be an A SHE Member? <u>Join A SHE Today</u><br>nation<br>as - Complimentary                                                                                                    |

• To cancel or modify an existing registration. Follow the **green** arrow to locate the "**CLICK HERE**" link within the registration confirmation email. You can also find their confirmation number in the exhibitor portal under Team.

| PRIN                                                          | CONFERENCE PURCHASE: Print the invoices                                                                                                    |
|---------------------------------------------------------------|----------------------------------------------------------------------------------------------------|
| <b>Event:</b> 2023 PDC<br>Planning Design (                   | Summit: International Summit & Exhibition on Health Facility                                                                                 |
| Attending: Maria                                              | Tejeda                                                                                                    |
| Confirmation Nu                                               | mber: QYNQSDFSJ47                                                                                                    |
| To view or modif                                              | y the online registration, <u>Click here</u> . You will be asked to                                                                          |
| inter your name                                               | and the commation number shown below.                                                                                                    |
| center. However,<br>refer to the confer<br>conference start o | to see the full schedule and most current locations, please<br>ence mobile app that <u>will be released about a week before the</u><br>late. |
|                                                               |                                                                                                    |
| _                                                             |                                                                                                    |
| _                                                             |                                                                                                    |
| Team                                                          |                                                                                                    |
| Team                                                          |                                                                                                    |
| Team                                                          |                                                                                                    |
| Team                                                          | Adming                                                                                                    |
| Team<br>Booth Staff                                           | Admins                                                                                                    |
| Team<br>Booth Staff                                           | Admins                                                                                                    |
| Team<br>Booth Staff                                           | Admins                                                                                                    |
| Booth Staff                                                   | Admins                                                                                                    |
| Booth Staff Maria Tejed mariaelenate Registration             | Admins<br>a<br>ijeda@aol.com<br>two: Exhibitor Full Conference Complimentary                                                                 |

Confirmation number in the confirmation email

#### Registration Information

| Sessions            |                                                                     |
|---------------------|---------------------------------------------------------------------|
| March 13, 2023      |                                                                     |
| 9:45 AM - 10:45 AM  | LLUMC: Monumental Building for<br>Body, Mind and Spirit             |
| March 14, 2023      |                                                                     |
| 8:15 AM - 9:15 AM   | Roadmap to Health Care Codes and<br>Standards                       |
| March 15, 2023      |                                                                     |
| 11:00 AM - 12:00 PM | Ambulatory Care of the Future: The<br>Digital Patient and Caregiver |
|                     |                                                                     |

Confirmation number in the Exhibitor Portal

- The link will direct you to the "Already registered?" landing page.
  - Enter the registrant's confirmation number click "Log in"

| <b>Special Note</b> : To switch or swap team members, you <i>must first</i> the previous team member's registration. Then, you will have the opportunity to register the new team member using the available allotment | cancel<br>badge                                                                                                    |
|----------------------------------------------------------------------------------------------------|----------------------------------------------------------------------------------------------------|
|                                                                                                    | Booth Staff Admins                                                                                                    |
| Already registered?                                                                                                    | Maria Tejeda<br>mariaelenatejeda@aol.com                                                                                         |
| Welcome back!                                                                                                    | Registration type: Exhibitor Full Conference Complimentary<br>Confirmation number: QYNQSDFSJ47                                   |
| Enter your confirmation number to log in.<br>Not Maria Tejeda? <u>Switch account</u>                                                                                                    |                                                                                                    |
| n * Confirmation Number                                                                                                    | ays 1 mariaelenatejeda@aol.com<br>Registration type: Exhibitor Full Conference Complimentary<br>Confirmation number: QYNQSDFSJ47 |
| Eorgot your confirmation number?                                                                                                    |                                                                                                    |
| Log in                                                                                                    | ershi<br>ce).                                                                                                    |
| A Log in                                                                                                    | ershi<br>ce).                                                                                                    |

On the Confirmation page, scroll down until you see the "Cancel Registration" button.

• Complete the required fields and select "Submit" to process cancellation.

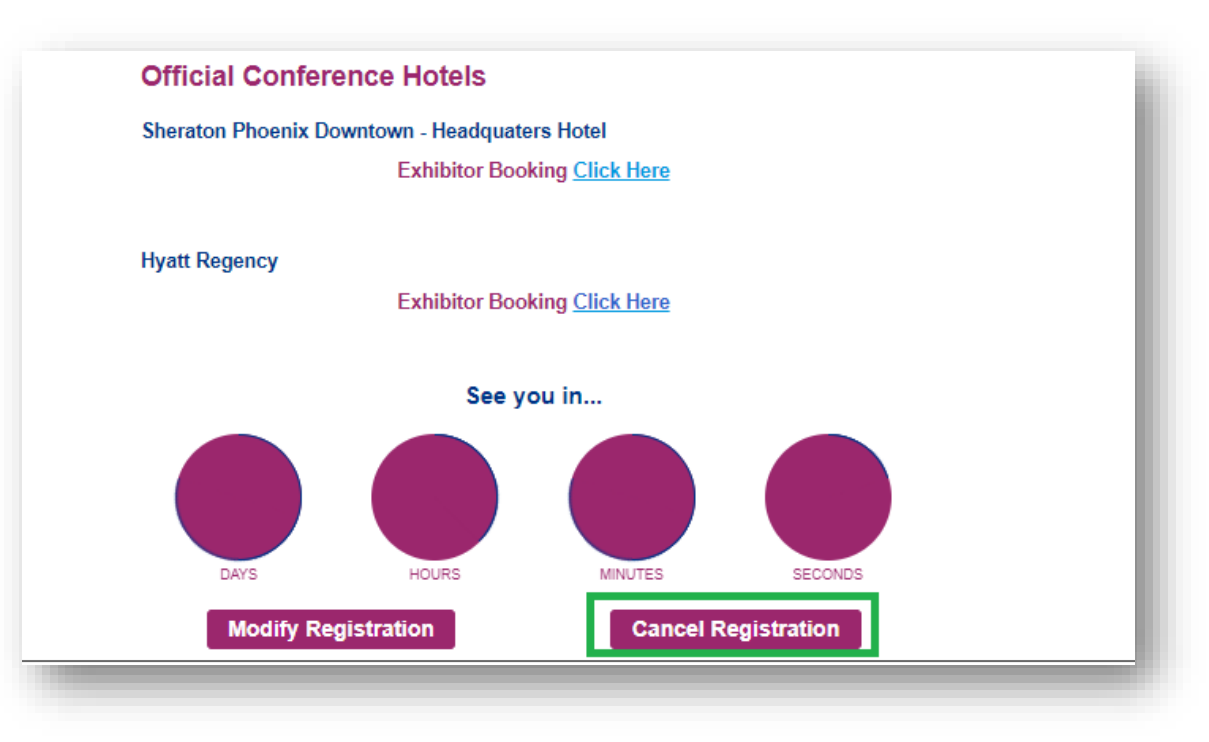

| We're sorry that you can't attend                            |        |
|--------------------------------------------------------------|--------|
| Prease in out the following intermetion and circle outprint  |        |
| First Name                                                   |        |
| Maria                                                        |        |
| Last Name                                                    |        |
| Tejeda                                                       |        |
| Ennil Address                                                |        |
| mariaelenatejeda@aol.com                                     |        |
|                                                              |        |
| Mobile                                                       |        |
| 312-422-3818                                                 |        |
| Company                                                      |        |
|                                                              |        |
|                                                              |        |
| Title                                                        |        |
| Education Coordinator                                        |        |
|                                                              | 27     |
| Let us know why you can't attend                             |        |
|                                                              |        |
|                                                              |        |
|                                                              |        |
|                                                              |        |
| <u>k</u>                                                     |        |
| Refund                                                       |        |
| The refund will be issued using the original payment method. |        |
| ria Tejeda                                                   | ~      |
| em                                                           | Amount |
| Admission Item                                               |        |
| Exhibitor Full Conference - Complimentary                    | \$0.00 |
| a ana pana kana kana kana kana kana kana                     |        |
| btotal                                                       | \$0.00 |
| fund Total                                                   | \$0.00 |
| runa lotal                                                   | \$0.00 |
|                                                              |        |
| Cancel                                                       |        |
|                                                              |        |

- Once the cancellation has been processed, you will receive the below confirmation.
- When navigating back to your Exhibitor Portal, you will see the confirmed cancellation along with the updated badge allotment available.

| ation Canceled X                                                                                                    | <b>Special Note</b> : It may take up to 2 hours for the changes to reflect within your exhibitor portal. |                                                                                                |                                                                                                    |
|----------------------------------------------------------------------------------------------------|----------------------------------------------------------------------------------------------------|------------------------------------------------------------------------------------------------|----------------------------------------------------------------------------------------------------|
| fou've successfully canceled your registration for this event.                                                                                   |                                                                                                    | Registrations Available<br>20 Exhibitor Full Conference<br>5 Exhibitor Full Conference Complia | 20 Exhibitor Booth Staff<br>10 Exhibitor Booth Staff Complime                                                                                                    |
| Team                                                                                                    |                                                                                                    |                                                                                                | Registrations Available         20 Exhibitor Full Conference       20 Exhibitor Booth Staff         5 Exhibitor Full Conference Complia       10 Exhibitor Booth Staff Complia |
| Booth Staff Admins                                                                                                    |                                                                                                    |                                                                                                | Add booth st                                                                                                    |
| Maria Tejeda Cancelled<br>mariaelenatejedageaot.com<br>Registration type: Exhibitor Full Conference Complime<br>Confirmation number: QYNQSDFS347 | ntary                                                                                                    |                                                                                                |                                                                                                    |

## **Updating Your Exhibitor Profile**

- Information uploaded directly into the Exhibitor Profile will be used in the 2023 PDC Summit mobile app.
- Select "Exhibitor Profile" from the left side navigation bar or "Finish Profile" on the landing page to begin.

| 2023 PDC Summit: International<br>Summit & Exhibition on Health<br>Mar 12 – 15, 2023<br>ASHE Team AHA                                              | Welcome to 2023 PDC Summit: Internal | tional Summit & I                               | Exhibition on Healt                                                                                                    | h Facility Planning De          | esign Construction |
|----------------------------------------------------------------------------------------------------|--------------------------------------|-------------------------------------------------|----------------------------------------------------------------------------------------------------|---------------------------------|--------------------|
| <ul> <li>Overview</li> <li>✓ Tasks</li> <li>➢ Profile</li> <li>➢ Team</li> <li>Ⅲ Licenses</li> <li>Ⅲ Reports</li> <li>☑ Lead Collection</li> </ul> |                                      | Exhibitor Tasks<br>You have 0 tasks to complete | C<br>Exhibitor Profile<br>Create an exhibitor profile to share<br>with the event planners and to<br>populate your virtual booth | Correction of the event starts. |                    |

# Updating Your Exhibitor Profile

- When completing your company information, please be sure to upload your company's logo.
   The platform recommends square images larger than 300x300 pixels
  - Please note: if the image does not match the recommendation, this may cause the logo to appear distorted.
- Requested information includes:
  - Company name
  - Description
  - Company phone number
  - Company email address
  - Website
  - Social media handles and more

| _                                                                                                    |                                       |                                                                                                    |
|----------------------------------------------------------------------------------------------------|---------------------------------------|----------------------------------------------------------------------------------------------------|
| ACHE                                                                                                    | We recommend square images lar        | ger than 300x300 pixels.                                                                                                    |
| AOHE                                                                                                    | Upload Delete                         |                                                                                                    |
| princing health ca                                                                                                    |                                       |                                                                                                    |
| Virtual Booth Banner                                                                                                    |                                       |                                                                                                    |
|                                                                                                    | This banner will appear on virtual    | booths in Atlandee Hub. We recommend images that are 1072x320 pixels with an aspect ratio of 93dx160 pixels.                                                                                                    |
|                                                                                                    | Upload                                |                                                                                                    |
|                                                                                                    |                                       |                                                                                                    |
| Fublicities information                                                                                                    |                                       |                                                                                                    |
| Exhibitor mormation                                                                                                    |                                       |                                                                                                    |
| Company Name                                                                                                    | Required                              |                                                                                                    |
| ASSIE TRAM ARA                                                                                                    |                                       |                                                                                                    |
| Jesonghion                                                                                                    |                                       |                                                                                                    |
| 5.000 remaining                                                                                                    | /_                                    |                                                                                                    |
| Taglina                                                                                                    |                                       |                                                                                                    |
|                                                                                                    |                                       |                                                                                                    |
| 20 remaining                                                                                                    | 11                                    |                                                                                                    |
| Event/Realth Location                                                                                                    |                                       |                                                                                                    |
|                                                                                                    |                                       |                                                                                                    |
| Tax ID/WE Number                                                                                                    |                                       |                                                                                                    |
|                                                                                                    |                                       |                                                                                                    |
| Virtual Monting LIRL                                                                                                    |                                       |                                                                                                    |
| Virtual Host Key                                                                                                    |                                       |                                                                                                    |
| Virtual Host Kiry                                                                                                    |                                       |                                                                                                    |
| Vetual Hast Key<br>Address                                                                                                    |                                       |                                                                                                    |
| Virtual Hack Key<br>Address<br>Dountry                                                                                                    |                                       |                                                                                                    |
| Virtual Hast Kay<br>Address<br>Country<br>United Startes                                                                                                    | ~                                     |                                                                                                    |
| Vetual Hast Kay<br>Address<br>Country<br>Limited States                                                                                                    |                                       | Addived 2                                                                                                    |
| Vetual Hast Kay<br>Address<br>Country<br>Licited States<br>Strat Address<br>Stat Address                                                                                                    |                                       | Address J<br>Sube 400                                                                                                    |
| Address<br>Address<br>Country<br>United States<br>State Adress<br>States<br>States                                                                                                    |                                       | Address 2<br>Sube 400<br>State Services                                                                                                    |
| Virtual Hast Gay<br>Address<br>Country<br>United States<br>Strat Admon<br>Sty N Watter Dr<br>Oty<br>Dhises<br>Disord                                                                                                    |                                       | Aldmas 2<br>Sube 405<br>SabalyPositica<br>&                                                                                                    |
| Virtual Hast Gay<br>Address<br>Country<br>Linited States<br>Bont Adates<br>Bont Adates<br>City<br>Pricego<br>Different Code<br>Bondo                                                                                                    | · · · · · · · · · · · · · · · · · · · | Address 3<br>Suite 400<br>Salai-Prevince<br>S.                                                                                                    |
| Virtual Hast Gry Address Country Unrited States Date Address Strat Address Strat Address Strat Address Strat Address Strate Co Stry Dicess Strate Code StrateStrate Code StrateStrateStrat                                                                                                    | · · · · · · · · · · · · · · · · · · · | Address 2<br>Suble 400<br>Statu Prosilicus<br>L                                                                                                    |
| Address<br>Address<br>Country<br>United States<br>State States<br>States<br>States |                                       | Address 2<br>Suble 400<br>Statis/Populaca<br>L                                                                                                    |
| Address<br>Address<br>Country<br>Linited States<br>Strat Admon<br>SS N Worker Dr<br>Dricege<br>Dirited<br>Strates<br>Countact Information<br>Value Prane                                                                                                    |                                       | Aldmas 2<br>Suda 405<br>SotaloPositica<br>&<br>Mada Rana                                                                                                    |
| Address<br>Address<br>Southy<br>United States<br>Stat Adaes<br>Stat Adaes<br>Stat Macter Dr<br>Dropp<br>Dropp<br>Dropp<br>Contact Information<br>Nets Phone<br>SIG-422-3800                                                                                                    | · · · · · · · · · · · · · · · · · · · | Address 2<br>Sulta 405<br>Satal Pendea<br>&<br>Malla Pana                                                                                                    |
| Address Address Country Livited States Store Advance Store Advance Store                                                                                                    | · · · · · · · · · · · · · · · · · · · | Address 3<br>Suite 400<br>Statu Preulous<br>G<br>Malaia Plana<br>Indi                                                                                                    |
| Address Address Country United States Country Chited States Contact Information State Prone State Prone State Pron                                                                                                    | · · · · · · · · · · · · · · · · · · · | Address 2<br>Subte 400<br>Indea Provide aa<br>S.<br>Headais Provide<br>S.<br>Headais Provide<br>S.<br>S.<br>S.<br>S.<br>S.<br>S.<br>S.<br>S.<br>S.<br>S.                                                                                                    |
| Address Address Southy United States Shi Nactor D Dring Dring Drin                                                                                                    |                                       | Aldinus J<br>Suba 400<br>Bitu Positua<br>S.<br>Nallis Pisan<br>Insti<br>Insti<br>Insti<br>Insti<br>Insti                                                                                                    |
| Address Address Country United States State De State De S                                                                                                    |                                       | Abbres J<br>Sala 400<br>Satu Positus<br>Satu Positus<br>Sa<br>Habba Pasa<br>Intal<br>Sategbata ong<br>Linkada Life,                                                                                                    |
| Address Address Country Intel Status Status                                                                                                    |                                       | Address 2         Subs 402         Statis/Position         δ         Address 200         Statis Provide         Call         Research 200         Unsatis UB,         [continue]         Restations UD,                                                                                                    |
| Address Address Sountry Livited States Stores Store                                                                                                    |                                       | Address J<br>Suite 400<br>Stats/Province<br>&<br>Matha Prova<br>                                                                                                    |
| Address Address Country Livited States Country Divited States Context Information Contact Information Units Proces State2-3000 Dear Proces Information Information                                                                                                    |                                       | Address 3<br>Subte 400<br>Stable Phone<br>(L<br>Peal<br>Insulte Life<br>Insulte Life |

## **Helpful Tips & Tricks**

- If you encounter any issues with registering, you may have old browser cookies. This may happen when a computer is recognizing previous logins. Please clear your cookies or
  - You can go into Incognito mode. Shortcuts below by browser.
    - Chrome: Press Ctrl + Shift + n
    - Microsoft Edge: Press Ctrl-Shift-N
    - Firefox: Press Shift + CTRL + P
    - Safari:
      - For Windows: Press Ctrl-Shift-N
      - For macOS: Press **#-Shift-N**
- Direct exhibitor registration question to the portal platform. Reach out to the Lead Capture Team and mention the event: 2023 PDC Summit.
- How to reach the Lead Capture Team:
  - Email: <u>leadcapture@cvent.com</u>.
  - Call: 866-318-4357 (when prompted press:  $1 \rightarrow 1 \rightarrow 7$ )
  - The exhibitors can let the team know their preference i.e. Zoom, Call or Email
- Maria Tejeda can also assist with exhibitor. <u>ASHEeducation@aha.org</u> or 312-422-3818. To book time with Maria follow the link <u>Book 15 Minutes with Maria Tejeda.</u>
- Questions regarding your exhibit space logistics, please contact ASHE Show Management at ASHE@smithbucklin.com.
- For additional exhibitor resource such as important dates & deadlines, please visit and bookmaker the Exhibitor Resource Page.